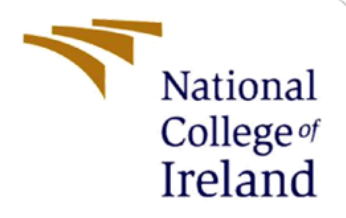

# **Configuration Manual**

MSc Research Project Cyber Security

Aksa Anna Shajan Student ID: 20178875

School of Computing National College of Ireland

Supervisor: Dr. Vanessa Ayala-Rivera

#### National College of Ireland

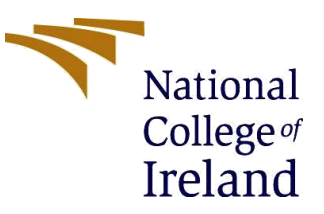

#### **MSc Project Submission Sheet**

#### School of Computing

| Student Name:  | Aksa Anna Shajan                                       |  |  |
|----------------|--------------------------------------------------------|--|--|
| Student ID:    |                                                        |  |  |
| Programme:     | Cyber Security Year:2021-2022                          |  |  |
| Module:        | MSc Research Project                                   |  |  |
| Lecturer:      | Dr. Vanessa Ayala-Rivera                               |  |  |
| Date:          | 16 Dec 2021                                            |  |  |
| Project Title: | Intrusion detection in IoT devices using zero bias DNN |  |  |
| Word Count:    | 591 Page Count:4                                       |  |  |

I hereby certify that the information contained in this (my submission) is information pertaining to research I conducted for this project. All information other than my own contribution will be fully referenced and listed in the relevant bibliography section at the rear of the project.

<u>ALL</u> internet material must be referenced in the bibliography section. Students are required to use the Referencing Standard specified in the report template. To use other author's written or electronic work is illegal (plagiarism) and may result in disciplinary action.

| Signature: | Aksa Anna Shajan |  |
|------------|------------------|--|
| Date:      | 16 Dec 2021      |  |

#### PLEASE READ THE FOLLOWING INSTRUCTIONS AND CHECKLIST

| Attach a completed copy of this sheet to each project (including multiple   |  |
|-----------------------------------------------------------------------------|--|
| copies)                                                                     |  |
| Attach a Moodle submission receipt of the online project                    |  |
| submission, to each project (including multiple copies).                    |  |
| You must ensure that you retain a HARD COPY of the project,                 |  |
| both for your own reference and in case a project is lost or mislaid. It is |  |
| not sufficient to keep a copy on computer.                                  |  |

Assignments that are submitted to the Programme Coordinator Office must be placed into the assignment box located outside the office.

| Office Use Only                  |  |
|----------------------------------|--|
| Signature:                       |  |
| Date:                            |  |
| Penalty Applied (if applicable): |  |

## **Configuration Manual**

Aksa Anna Shajan Student ID: 20178875

### **1** Introduction

This configuration manual aims to explain the implementation procedure including software and hardware requirement of the project – Intrusion detection in IoT devices using Zero-Bias DNN.

### 2 Hardware - Software requirements

A system with good specifications results in better performance. The following are the hardware requirements:

- A processor type of 11<sup>th</sup> gen Intel core i7 processor.
- A processor speed up to 4.2 GHz
- A 16 GB of RAM
- A 1 TB of SSD
- An OS of windows 10 (64 bit)

The following are the software requirements:

The code of the project is written in the python programming language. Anaconda is free and open-source software with many packages for machine learning, was downloaded and installed from the official website. Jupyter notebook IDE was used to write the python codes.

### **3** Implementation procedures

Figure 1 shows the main imported packages and libraries.

```
import pandas as pd
import numpy as np
import sys
import sklearn
import io
import random
from sklearn.feature_selection import RFE
from sklearn.ensemble import RandomForestClassifier
import pickle
from sklearn.metrics import accuracy_score,classification_report
from sklearn.metrics import confusion_matrix
from matplotlib import pyplot as plt
import itertools
```

Figure 1

Versions of Libraries: Python version of 3.8.5 is used in our model. TensorFlow and Keras version is 2.5.0. The NumPy version is 1.19.5.

The MQTT-IOT-IDS2020 dataset was used for the model. The dataset contains normal and abnormal cases of MQTT protocol. The dataset was available on the IEEEport public platform. The dataset was cleaned as the preprocessing step.

```
The code below is for the creation of DNN architecture(Fig 2).
```

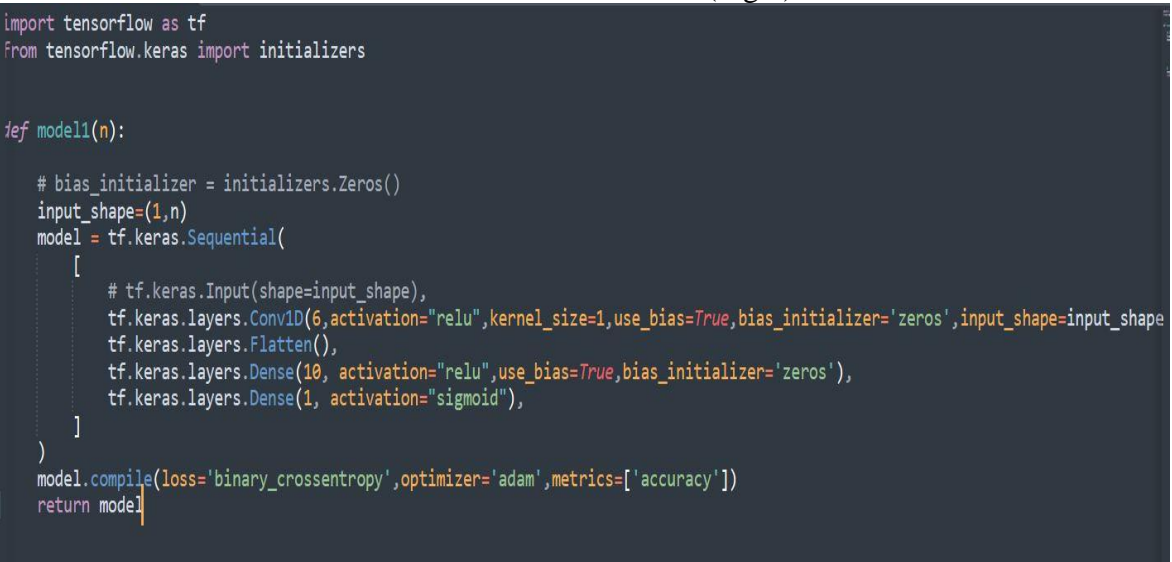

Figure 2 The model was trained using the MQTT-IoT-IDS2020 dataset.

### 4 Execution procedures

| Activate the envi                                                                                                    | ronment and run the                                                                    | e code for GU                               | JI.                                                |                                           |         |          |
|----------------------------------------------------------------------------------------------------|----------------------------------------------------------------------------------------|---------------------------------------------|----------------------------------------------------|-------------------------------------------|---------|----------|
| : 🔲 Anaconda Prompt (projec                                                                                                 | t 3 sem) - python gui.py                                                               |                                             |                                                    |                                           |         | $\times$ |
| (base) C:\Users\Aksa A                                                                                                    | nna Shajan>activate env_to                                                             | rch                                         |                                                    |                                           |         | ~        |
| (env_torch) C:\Users\A                                                                                                    | ksa Anna Shajan>cd Desktop                                                             | \Intrusion_aksa                             |                                                    |                                           |         |          |
| (env_torch) C:\Users\A<br>2021-12-08 19:13:58.82<br>s TensorFlow binary wa<br>Model loaded from disk<br>Model: "sequential" | ksa Anna Shajan\Desktop\In<br>6678: I tensorflow/core/pl<br>s not compiled to use: AVX | trusion_aksa>pyth<br>atform/cpu_featur<br>2 | on gui.py<br>e_guard.cc:142] Your CPU              | U supports instruction                    | is that | thi      |
| Layer (type)                                                                                                    | Output Shape                                                                           | Param #                                     |                                                    |                                           |         |          |
| conv1d (Conv1D)                                                                                                    | (None, 1, 13)                                                                          | 182                                         |                                                    |                                           |         |          |
| flatten (Flatten)                                                                                                    | (None, 13)                                                                             | 0                                           |                                                    |                                           |         |          |
| dense (Dense)                                                                                                    | (None, 1000)                                                                           | 14000                                       |                                                    |                                           |         |          |
| dense_1 (Dense)                                                                                                    | (None, 100)                                                                            | 100100                                      |                                                    |                                           |         |          |
| dense_2 (Dense)                                                                                                    | (None, 1)                                                                              | 101                                         |                                                    |                                           |         |          |
| Total params: 114,383<br>Trainable params: 114,<br>Non-trainable params: (                                                  | 383<br>0                                                                               |                                             |                                                    |                                           |         |          |
| ['Unnamed: 0', 'ip_len<br>d', 'mqtt_flag_retain'                                                                            | ', 'ip_flag_rb', 'src_port<br>, 'mqtt_flag_qos', 'mqtt_f.                              | ', 'dst_port', 'm<br>lag_willflag', 'm      | qtt_messagelength', 'mq<br>qtt_flag_clean', 'mqtt_ | tt_flag_uname', 'mqtt_<br>flag_reserved'] | flag_pa | ssw      |

Figure 3

Running the code will display a screen as shown below.

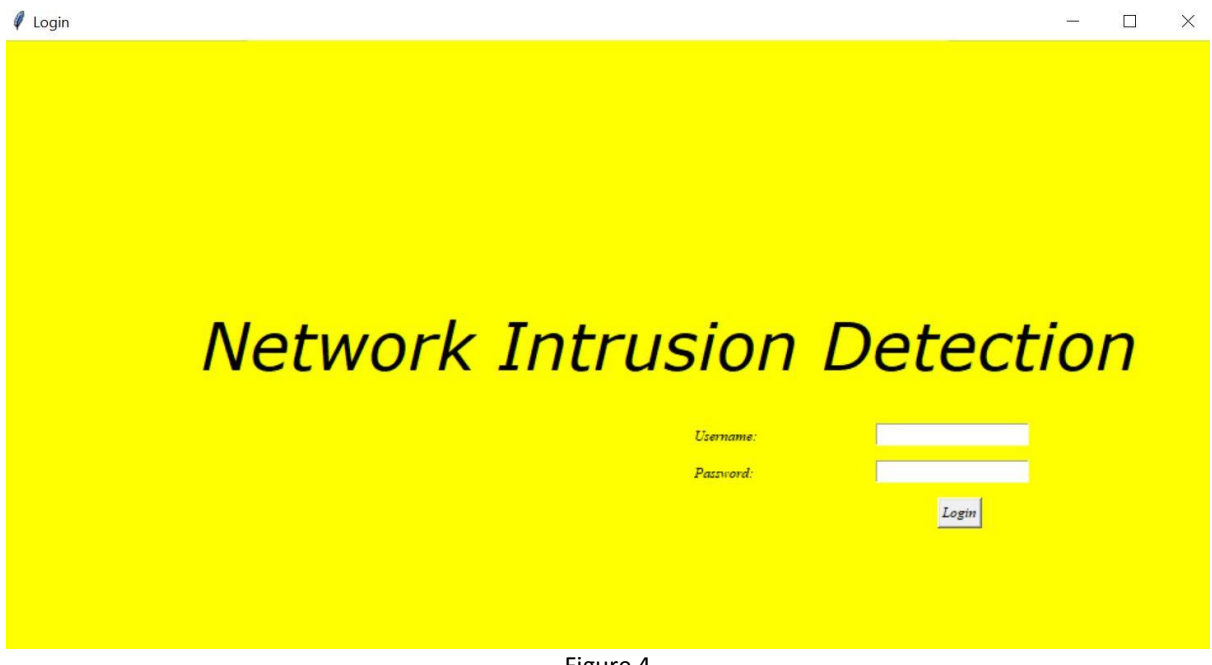

Figure 4

Logging into the page provides a box to enter the data, and it will display the result as intrusion detected or the normal condition depending upon the data we have entered.

| Network Intrusion Detection                                                                                                    |                                                                                                    | - 🗆 X                                                                                                    |
|----------------------------------------------------------------------------------------------------|----------------------------------------------------------------------------------------------------|----------------------------------------------------------------------------------------------------|
| Check Network Status                                                                                                    |                                                                                                    |                                                                                                    |
| Network data as string                                                                                                    | Process                                                                                                    | Network status                                                                                                    |
| 7758,64.0,101.0,1.0,0.0,0.0,60586.0,1883.0,0.0,0.0,0.0,0.0,<br>0.0,1.0,1.0,0.0,0.0,0.0,1.0,47.0,1.0,1.0,0.0,0.0,0.0,1.0,0.<br>d | Intrusion detected features ['Ur<br>Predicting Network status<br>Loading model<br>Reshaping<br>Converting to integers<br>Removing unwanted features<br>Processing categorical values<br>Splitting text into network featu | <pre>Intrusion detected features ['Unnamed: 0', 'ip_len', 'ip_flag_rb', 'src_port' , 'dst_port', 'mqtt_messagelength', 'mqtt_flag_uname', 'mqt t_flag_passwd', 'mqtt_flag_retain', 'mqtt_flag_gos', 'mqtt_ flag_willflag', 'mqtt_flag_clean', 'mqtt_flag_reserved']</pre> |
|                                                                                                    | Check status                                                                                                    |                                                                                                    |

The figure 5 shows the result of entering data of an attack pattern.

Network Intrusion Detection

Figure 5

The figure 6 shows the result of a normal condition.

| Network Intrusion Detection                                                                                                    |                                                                                                    | - 0 ×                                                                                                    |
|----------------------------------------------------------------------------------------------------|----------------------------------------------------------------------------------------------------|----------------------------------------------------------------------------------------------------|
| Check Network Status                                                                                                    |                                                                                                    |                                                                                                    |
| Network data as string                                                                                                    | Process                                                                                                    | Network status                                                                                                    |
| 116073,64.0,102.0,1.0,0.0,0.0,58034.0,1883.0,0.0,0.0,0.0,0.<br>0,0.0,1.0,1.0,0.0,0.0,0.0,1.0,48.0,1.0,1.0,0.0,0.0,0.0,0.0,1.0,<br>0.d | Network is in normal condition<br>Predicting Network status<br>Loading model<br>Reshaping<br>Converting to integers<br>Removing unwanted features<br>Processing categorical values<br>Splitting text into network featu | Network is in normal condition<br>features ['Unnamed: 0', 'ip_len', 'ip_flag_rb', 'src_port'<br>, 'dst_port, 'mqtt_messagelength', 'mqtt_flag_uname', 'mqt<br>t_flag_passwd', 'mqtt_flag_retain', 'mqtt_flag_gos', 'mqtt_<br>flag_willflag', 'mqtt_flag_clean', 'mqtt_flag_reserved'] va v |
|                                                                                                    | Check status                                                                                                    |                                                                                                    |
|                                                                                                    | F: C                                                                                                    |                                                                                                    |

Figure 6

#### References

[1] Anaconda Documentation — Anaconda documentation (no date). Available at: <u>https://docs.anaconda.com/</u> (Accessed: 8 December 2021).

[2] Hindy, H. (2020) 'MQTT-IoT-IDS2020: MQTT Internet of Things Intrusion Detection Dataset'. IEEE. Available at: <u>https://ieee-dataport.org/open-access/mqtt-iot-ids2020-mqtt-internet-things-intrusion-detection-dataset</u> (Accessed: 8 December 2021).